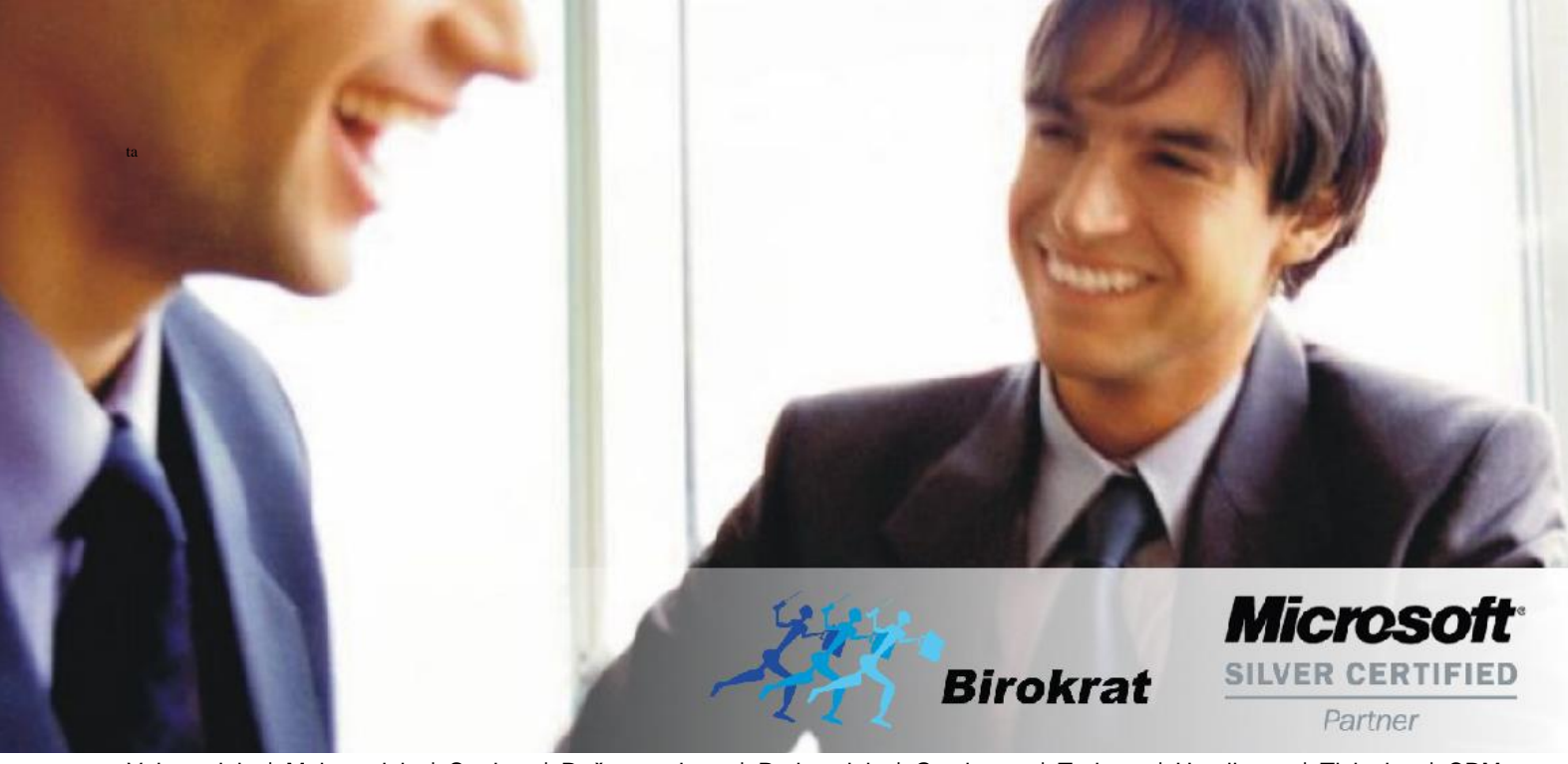

Veleprodaja | Maloprodaja | Storitve | Računovodstvo | Proizvodnja | Gostinstvo | Turizem | Hotelirstvo | Ticketing | CRM | Internetna trgovina | Izdelava internetnih strani | Grafično oblikovanje

NOVOSTI IN NASVETI ZA DELO S PROGRAMSKIM PAKETOM BIROKRAT ZA OS WINDOWS

# INFORMATOR

MONETA - PLAČEVANJE Z MONETO V PROGRAMIH BIROKRAT

OPISANE NOVOSTI VELJAJO V NAVEDENI VERZIJI PROGRAMA ALI VEČ

Birokrat 8.037.XXX

Datum izida: 20.11.2017

### KAZALO

| 1.1. PLAČEVANJE Z MONETO V PROGRAMIH BIROKRAT |  |
|-----------------------------------------------|--|
|-----------------------------------------------|--|

#### 1.1. PLAČEVANJE Z MONETO V PROGRAMIH BIROKRAT

Podjetje, ki želi prejemati plačila preko Monete, mora **pridobiti njihov certifikat**, ki ga je potrebno namesti na računalnik, kjer imate nameščen program Birokrat oziroma na računalnik preko katerega izstavljate POS račune.

V meniju Šifranti – Načini plačil za dodatna prodajna mesta je pod oznako 3 že dodan način plačila Moneta. Označite ga tako, da se zgoraj izpišejo vsi podatki o tem plačilu. Potrdite vrstico Davčno potrjevanje ter zgoraj levo v oknu Vrste plačil kliknite na gumb Popravi.

## Davčno potrjevanje načina plačila MONETA je izbirno. Samo v primeru davčnega potrjevanja potrdite spodnje polje.

| 🕂 Vrste plačil                            |        |
|-------------------------------------------|--------|
| + > &<br>Dodaj Popravi Briši Tiskaj Zapri |        |
| Oznaka                                    | 3      |
| Opis                                      | Moneta |
| Kreditna kartica                          |        |
| Banka                                     |        |
| % provizije banke                         | 0,000  |
| Število kopij izpisa                      | 0      |
| Opis glave dokumenta                      |        |
| Predloga izpisa                           |        |
| Onemogoči uporabo                         | Γ      |
| Znižanje prodajne cene v procentih        | 0      |
| Dobroimetje                               | Г      |
| Davčno potrjevanje                        |        |

Pri izstavitvi računa preko blagajne, po dodanih artiklih kliknete spodaj desno na gumb Total in v vrstici NAČIN PLAČILA kliknete na puščico in izberete MONETA.

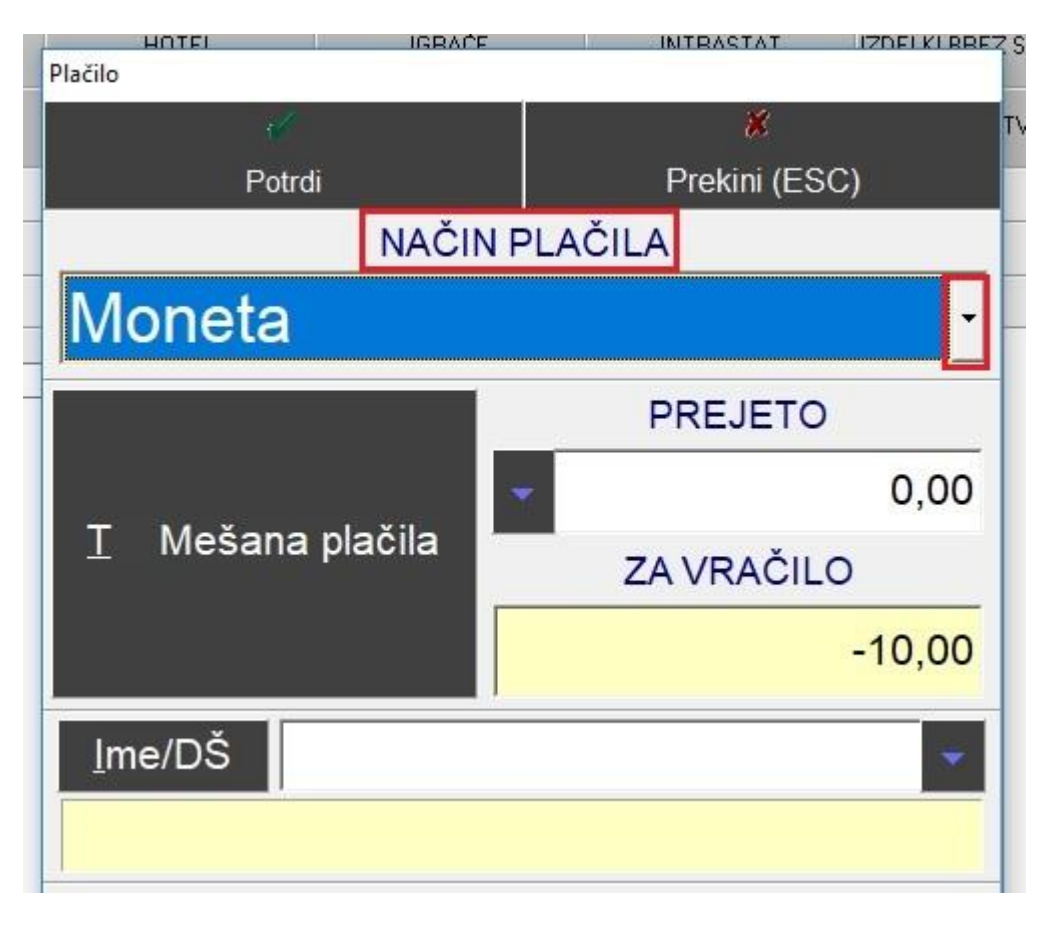

Kliknete na gumb Potrdi in počakate, da program dodeli oziroma napiše kodo, katero poveste vašemu kupcu in le ta to kodo vnese v svoj telefon kot klic.

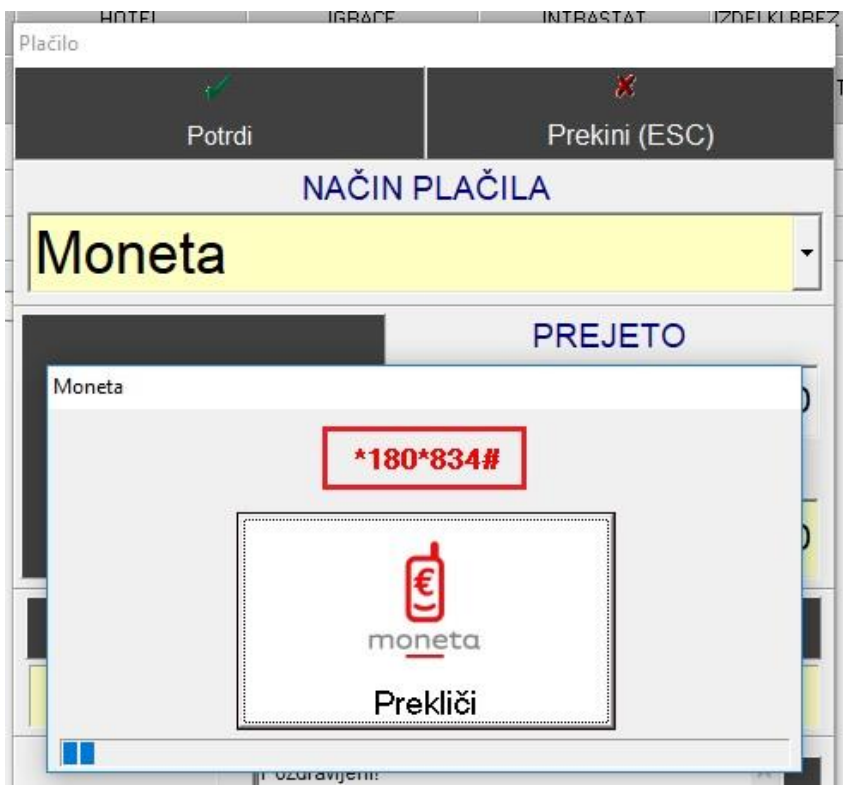

**OBVEZNI PODATKI:** 

Če želite, da se vam storitev plačevanja z Moneto aktivira, je potrebno:

- Podpisati pogodbo o poslovanju z Moneto, katero podpišete s Telekom Slovenije
- Iz strani integratorja izvedba inštalacije, nastavitev v programu Birokrat

Poslovanje z Moneto, ki jo ponuja Telekom Slovenija ne predstavlja nobenih fiksnih stroškov. Vse kar zaračuna Telekom Slovenije, je provizija za uspešna plačila prek Sistema Moneta. Višina provizije vam bo sporočena ob podpisu pogodbe s strani Telekoma Slovenije, v kolikor se boste za to storitev odločili.

Za pripravo pogodbe posredujte vaše podatke na naslednji mail: prodaja@moneta.si:

- Ime podjetja
- Davčno številko
- Transakcijski račun (za nakazila)
- Zastopnika podjetja
- Kontakt za kontrolo obračuna (oseba/skupina, telefon, e-mail)
- Splošni kontakt (oseba/skupina, telefon, e-mail)

#### OPOMBA:

V kolikor imate pogodbo za plačevanje z Moneto že sklenjeno, morate to tudi sporočiti. V tem primeru je omogočen prehod iz sedanjega načina plačevanja (preko zunanjih Moneta terminalov) na učinkovitejši, prijaznejši in enostavnejši način direktno preko njihove blagajne.